## Cómo registrarse para una Actividad usando "FeePay"

Nuestro distrito usa un sistema conveniente a través del Internet para registrar a los estudiantes en las Actividades del Distrito Escolar. Este sistema está conectado con las oficinas administrativas y un programa para pagos y cualquier petición o pago hecho a través del Internet se verá en las Oficinas Administrativas. Cuando se registren para alguna actividad, los padres o guardianes deben completar las solicitudes y otras formas adjuntas.

## Cómo obtener acceso a este sistema:

Para poder usar el sistema a través del Internet, los padres deberán crear un nombre de usuario y una contraseña. Los padres también pueden acceder a su cuenta a través de Twitter, Google o Facebook.

- 1. Vaya a la página Web del Distrito 197 www.isd197.org y marque en "FeePay" (a la derecha).
- 2. Seleccione Log In si usted ha usado "FeePay™" para registrarse para otros programas del distrito.

-0-

Seleccione Sign Up en la parte superior, a la derecha de la pantalla para registrar una cuenta nueva con "FeePay™".

Complete la forma que dice "Register a New Account Form" y seleccione

**Create Account** 

en la parte de abajo de su pantalla. Escriba SU nombre e información de contacto.

## Agregue miembros de su familia:

1. Agregue a miembros de su familia accediendo al Perfil de su Cuenta. (Seleccione su nombre en la esquina de la derecha y seleccione "Account Profile").

NOTE: Usted necesitará el número de identificación de su(s) hijo(s).

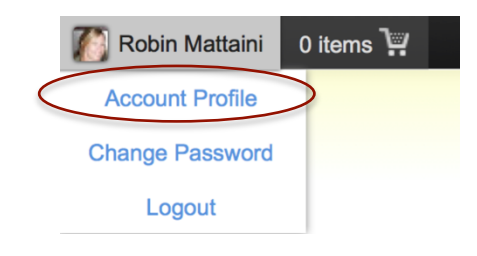

2. Seleccione

Add 🗠 y seleccione el tipo de relación que está

agregando a su perfil. Cuando agregue a su(s) hijo(s) con su número de identificación del Distrito, seleccione "Yes, They Have a District ID" y complete el número de identificación en el lugar apropiado.

**District Information** 

| <b>Does This Person Have A District Provided Identification</b> • Yes, They Have A District ID | Does This Person Have A District Provided Identification Number (Staff ID, Student ID, B                • Yes, They Have A District ID |  |  |  |  |
|------------------------------------------------------------------------------------------------|----------------------------------------------------------------------------------------------------|--|--|--|--|
| School District                                                                                | Identification Number                                                                                                    |  |  |  |  |
| Prior Lake-Savage Area Schools                                                                 | 123456                                                                                                    |  |  |  |  |

Seleccione

4. Continúe con la inscripción para Actividades usando el botón que dice Activities en la parte de arriba, a la izquierda de la pantalla.

## Inscriba a su hijo para una Actividad

Una vez que usted haya creado su cuenta, usted puede ver y registrar las Actividades disponibles para cada hijo que esté bajo su cuenta.

- 1. Vaya a su cuenta.
- 2. Vea y registre las actividades seleccionando izquierda de su pantalla.
- 3. Usted verá a cada niño que ha puesto en su cuenta. También verá cualquier actividad abierta para inscribir a su hijo.

| Antoinette Falk                                                                   |              | Falk                      | Marque aquí para completar la forma requerida<br>para la Actividad antes de inscribir a su hijo para<br>esta actividad. Los padres o guardianes deben |          |                              | Complete las  |  |  |
|-----------------------------------------------------------------------------------|--------------|---------------------------|----------------------------------------------------------------------------------------------------|----------|------------------------------|---------------|--|--|
|                                                                                   | TIES Dem     | no District               | completar estas formas.                                                                                                    |          | Show 5 ¢ entries             | solicitudes v |  |  |
|                                                                                   | Enroll By 🔺  | Item (click title for mor |                                                                                                    |          |                              |               |  |  |
|                                                                                   | Oct 31, 2013 | Eagle Bluff Field Trip    |                                                                                                    | \$30.00  | Add to cart 🖄                | pagos aqui.   |  |  |
|                                                                                   | Nov 8, 2013  | Boy's Basketball HS       | - 2014 Winter at Sr. High Main Campus                                                                                                    | \$100.00 | Form 🛆 Add to cart 🕌         | Marquo aquí   |  |  |
|                                                                                   | Nov 25, 2013 | Danceline                 |                                                                                                    | \$150.00 | Form 🛆 Add to cart 🐒         | para mayor    |  |  |
|                                                                                   | Mar 23, 2014 | School Play at Sr. H      | igh Performing Arts Center                                                                                                    | \$70.00  | Form 🛆 Add to cart 💥         | recursos      |  |  |
|                                                                                   | Mar 27, 2014 | Spring Track              |                                                                                                    | \$85.00  | A valid physical is required | sobre la      |  |  |
| ndica que un examen físico actualizado será válido hasta la fecha final de 🖉 Acti |              |                           |                                                                                                    |          |                              |               |  |  |

Indica que un examen físico actualizado será válido hasta la fecha final de la actividad y debe estar archivado en el Distrito antes de que su hijo sea inscrito.

 Cuando complete una solicitud, use la barra de desplazamiento dentro de la solicitud para completar toda la solicitud. Una vez que complete la solicitud, marque el botón que dice

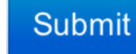

- 4. Una vez que tenga todas las formas necesarias, seleccione Add to cart
- 5. Continúe con los pases 1-4 para otros niños o actividades.
- 6. Selecciones el símbolo del carrito de compras en la parte de arriba, a la derecha de su pantalla y seleccione *CHECKOUT*.

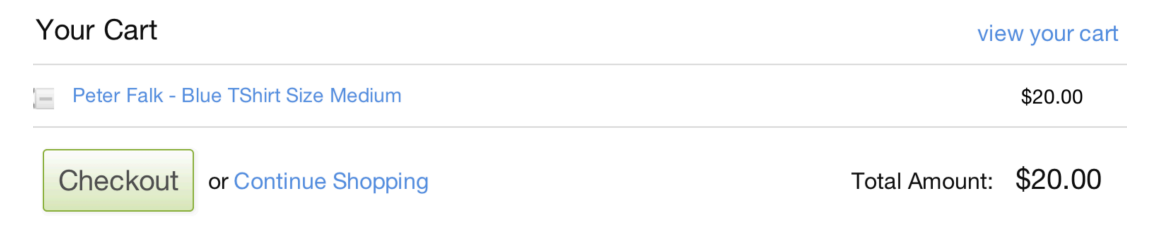